# 臺北市立大學

# 學位論文上傳操作步驟

(http://163.21.239.2/gs32/stdcdr\_ut)

## 目次

| 注意事項p.2         |
|-----------------|
| 電子檔規格、轉檔        |
| 論文電子檔規格p.3      |
| 論文電子檔轉檔p.4      |
| 加入浮水印p.4        |
| Word 轉成 PDFp.11 |
| 設定保全(加密)p.15    |
| 電子檔正式提交p.18     |

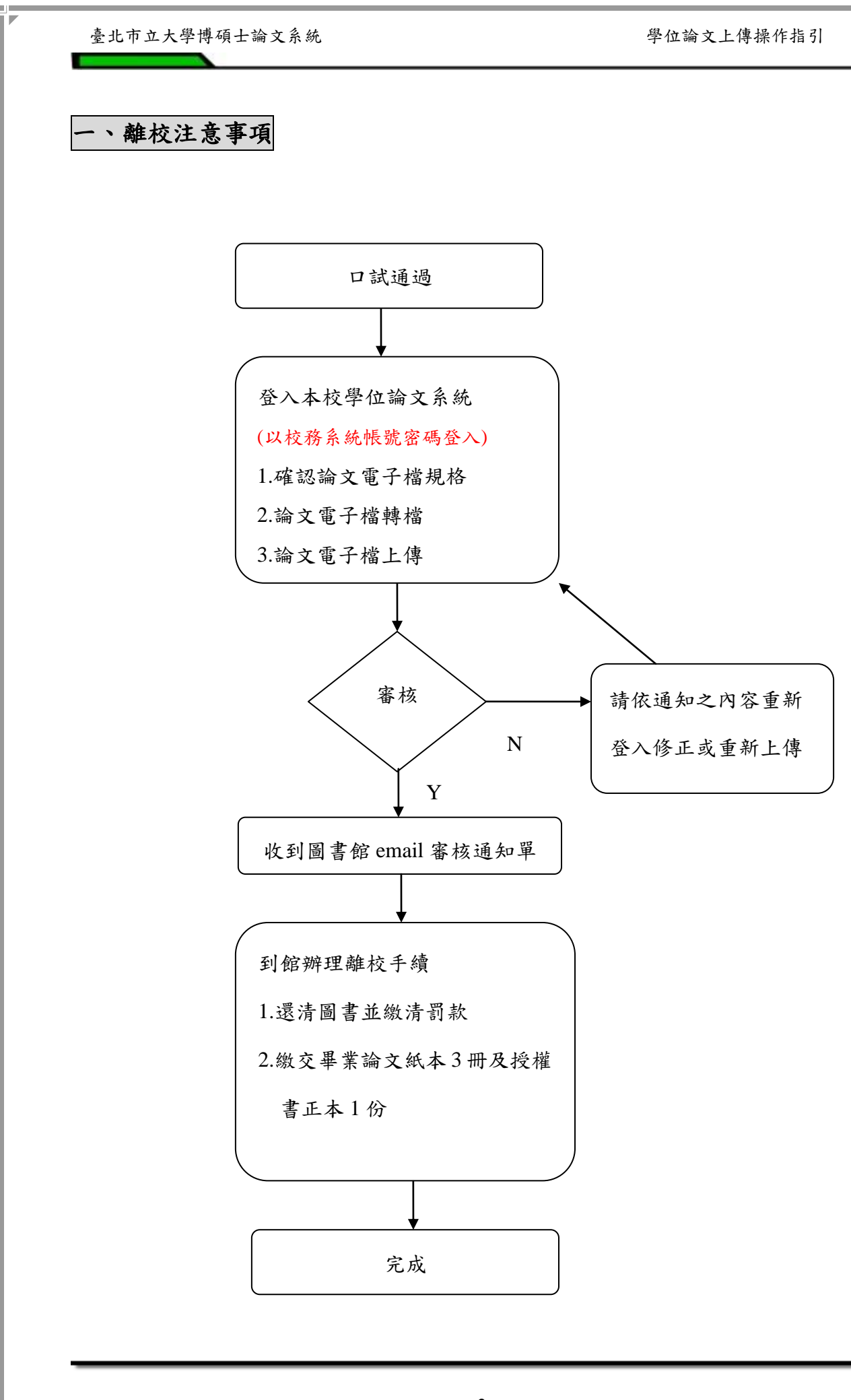

- 2 -

## 二、論文電子檔規格、轉檔

## (一) 論文電子檔規格

| 1.字型選擇        | 建議使用下列字型,因若您使用的字型不在以下字型<br>中,轉出的 PDF 檔原本的字型可能無法顯現。<br>• 中文字型:標楷體、細明體、 新細明體。<br>• 英文字型: Times New Roman、Arial、Arial Black。                  |
|---------------|----------------------------------------------------------------------------------------------------|
| 2.特殊符號的<br>使用 | 論文若有使用特殊符號,建議您使用下列字形或方法,<br>避免論文在轉檔後,特殊符號部分會有錯誤。<br>• 插入特殊符號時務必使用 Symbol 字型。<br>• 若需要的符號不在 Symbol 字型中,建議使用 Word<br>中的 Microsoft 方程式編輯器來編輯。 |
| 3.圖檔格式        | 若文件有插入圖檔,為避免轉檔時產生錯誤,請使用以<br>下圖檔格式:<br>*.bmp、*.jpg、*.gif、*.tiff                                                                             |

學位論文上傳操作指引

(二) 論文電子檔轉檔

1.加入浮水印(有以下三種方法,請擇一使用)

\* 使用 Word 列印浮水印功能

在 Word 2003 檔上貼【浮水印】

- (1)於「圖書館網頁」-「常用服務」項目下之「學位論文服務」先下載【浮水印】的JPG圖片檔。
- (2) 開啟 Word 檔案→「工具列」的「格式」-「背景」-點選「列印浮水印」。

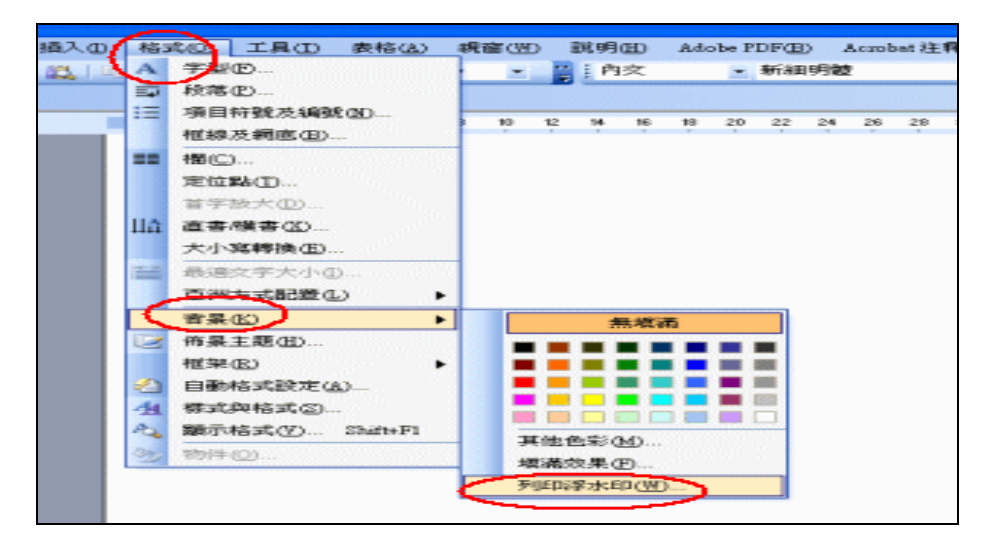

(3)點選「圖片浮水印」-「選取圖片」(浮水印圖片檔的儲存位置)-「縮放比例」改成100% -取消「刷淡」-「確定」。

| 4 | · 圖片達水的          |                | 威峰面的   | 選取浮      | 水印儲 | 存位 |
|---|------------------|----------------|--------|----------|-----|----|
| 2 | 編放比例()           | 100%           |        | 「罰漆(図)   |     |    |
|   | 交子符水中<br>交字(I):  | 山<br>3<br>公司県密 |        | 4.       |     |    |
|   | 字型(F):           | 新細明體           |        | <u>v</u> |     |    |
|   | 大小(S):<br>色彩(C): | 自動             | v<br>v | ₩        |     |    |
|   | 版面配置             | 6 對角線(D)       | _      | C 水平(E)  |     |    |
|   |                  |                |        |          |     |    |

(4) 檢查每頁文字背後是否有浮水印,「儲存檔案」後,即完成此動作。

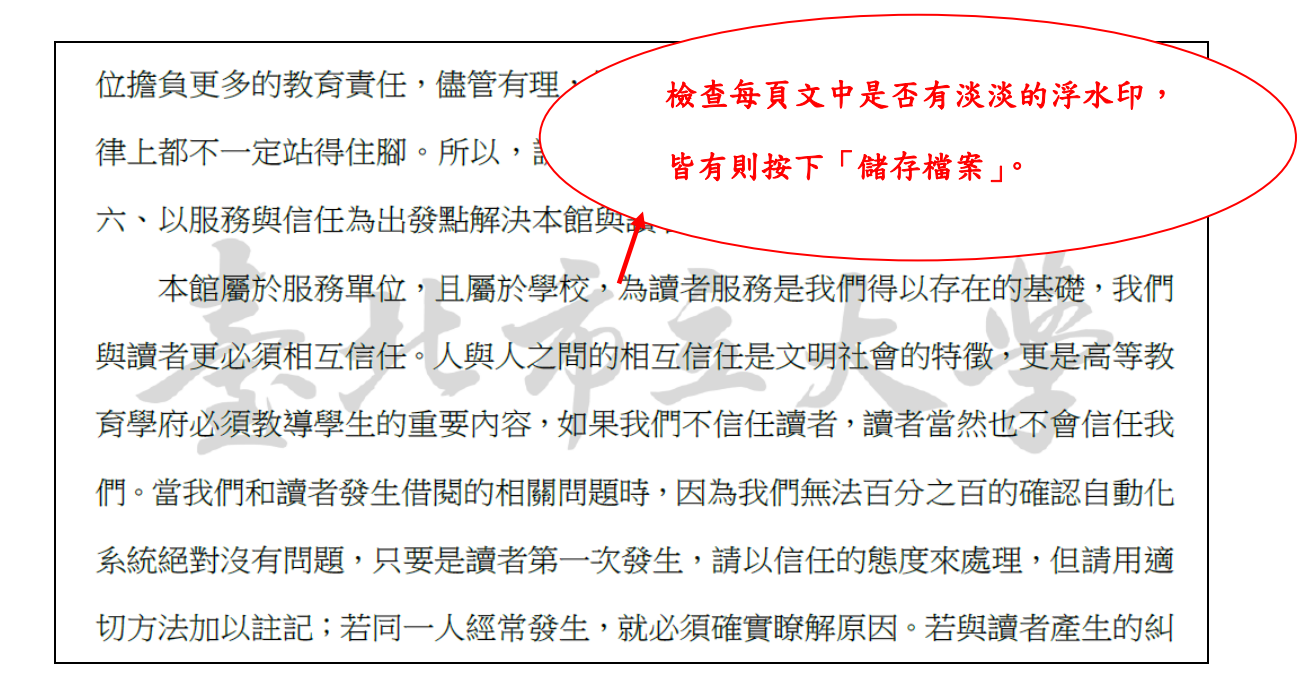

在 Word 2007 或 2010 檔上貼【浮水印】方法一

- (1)於「圖書館網頁」-「常用服務」項目下之「學位論文服務」先下載【浮水印】 JPG 圖片檔。
- (2) 開啟 Word 檔案→「工具列」的「版面配置」-「浮水印」-「自訂浮水印」。

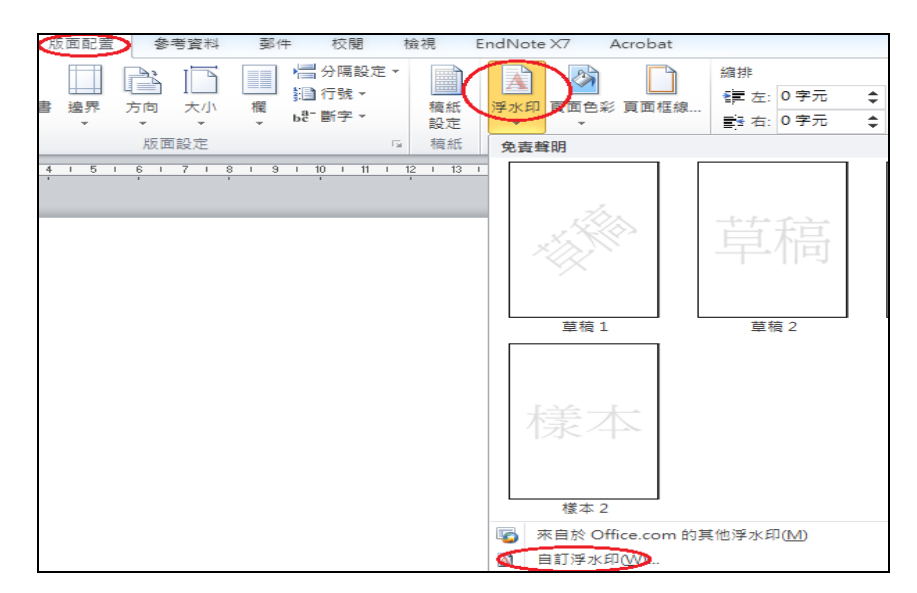

(3)點選「圖片浮水印」-「選取圖片」(浮水印圖片檔的儲存位置)-「縮放比例」改成「自動」-取消「刷淡」-「確定」。

| 列印浮水印                                   | 8 ×                                          |
|-----------------------------------------|----------------------------------------------|
| ◎ 不使用浮水印(                               | N) 選取浮水印儲存位置                                 |
| 2 3 3 1 1 1 1 1 1 1 1 1 1 1 1 1 1 1 1 1 | C:\Users\TmueUser\Desktop\f1386915295719.png |
| 縮放比例(L):                                | 自動                                           |
| ◎ 文字浮水印(ێ)                              |                                              |
| 語言(L):                                  | 中文 (台灣) 🔍                                    |
| 文字(I):                                  | 公司機密                                         |
| 字型(F):                                  | 新細明體                                         |
| 大小(\$):                                 | 自動                                           |
| 色彩(C):                                  | 自動 🚽 📝 半透明(E)                                |
| 版面配置:                                   | ◎ 對角線(D) ─ 水平(H)                             |
|                                         | 套用( <u>A</u> ) 5. 確定 取消                      |

(4) 檢查每頁文字背後是否有浮水印,「儲存檔案」後,即完成此動作。

| 位擔負更多的教育責任,儘管本檢    | 查每頁是否有淡淡的浮水印,     |
|--------------------|-------------------|
| 律上都不一定站得住腳。所以, 皆:  | 有則按下「儲存檔案」。       |
| 六、以服務與信任為出發點解決本館與讀 | 者的问题              |
| 本館屬於服務單位,且屬於學校,為   | 讀者服務是我們得以存在的基礎,我們 |
| 與讀者更必須相互信任。人與人之間的相 | 互信任是文明社會的特徵,更是高等教 |
| 育學府必須教導學生的重要內容,如果我 | 們不信任讀者,讀者當然也不會信任我 |
| 們。當我們和讀者發生借閱的相關問題時 | ,因為我們無法百分之百的確認自動化 |
| 系統絕對沒有問題,只要是讀者第一次發 | 生,請以信任的態度來處理,但請用適 |
| 切方法加以註記;若同一人經常發生,就 | 必須確實瞭解原因。若與讀者產生的糾 |

#### 米 使用 Word 插入頁首功能

在 Word 2007 或 2010 檔上貼【浮水印】方法二

(1)於「圖書館網頁」-「常用服務」項目下之「學位論文服務」,先下載【浮水

印】的 JPG 圖片檔。

(2) 開啟 Word 檔案→「工具列」的「插入」-點選「頁首」→點選「編輯頁首」。

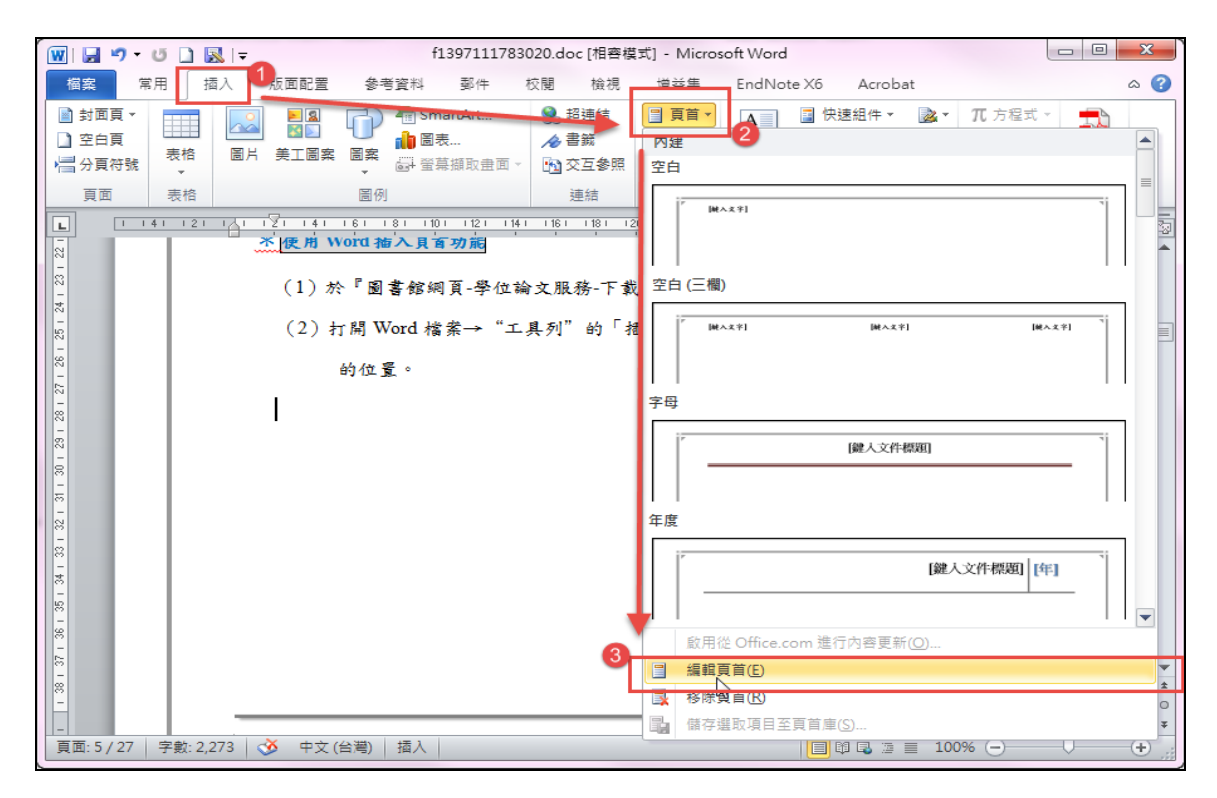

(3)「工具列」的插入工具-點選「圖片」後,選擇圖片儲存於電腦位置。完成此

| 👿 🔒 🤊 י                                                                              | 👿   🚽 🄊 🗸 😈 🗋 🔜   ╤ f1397111783020.doc [相容模式] - Microsoft Word 📃 |      |                                                                                                    |                        |                                                                                    |                                                                                   |                                                                                                    |                                       |                         | X |
|--------------------------------------------------------------------------------------|------------------------------------------------------------------|------|----------------------------------------------------------------------------------------------------|------------------------|------------------------------------------------------------------------------------|-----------------------------------------------------------------------------------|----------------------------------------------------------------------------------------------------|---------------------------------------|-------------------------|---|
| 檔案                                                                                   | 常用 插入                                                            | 版面配置 | 參考資料                                                                                                    | 鄞件                     | 校閱 檢視                                                                              | 増益集                                                                               | EndNote X6 Acrobat                                                                                         | 設計                                    | ۵                       | ? |
| <ul> <li>討面頁▼</li> <li>空白頁</li> <li>○ 空白頁</li> <li>&gt; 一分頁符號</li> <li>頁面</li> </ul> | 表格                                                               |      | 日本<br>の<br>一<br>の<br>一<br>の<br>一<br>の<br>一<br>の<br>一<br>の<br>一<br>の<br>一<br>の<br>一<br>の<br>一<br>の<br>一<br>の<br>一<br>の<br>の<br>一<br>の<br>の<br>一<br>の<br>の<br>の<br>の<br>の<br>の<br>の<br>の<br>の<br>の<br>の<br>の<br>の | artArt<br>表<br>导撷取盘面 ∽ | <ul> <li>№ 超連結</li> <li>         参書籤         № 交互参照         連結         </li> </ul> | <ul> <li>頁首 ×</li> <li>頁尾 ×</li> <li>頁碼 ×</li> <li>頁插 ×</li> <li>頁首及頁尾</li> </ul> | ▲<br>文字方塊<br>◆<br>文字方塊<br>▲<br>文字方塊<br>↓<br>○<br>○<br>(注)<br>(注)<br>(注)<br>(注)<br>(注)<br>(注)<br>(注)<br>(注) | 【▼ π 方程式 ▼<br>Ω 符號 ▼<br>】▼ 創 數字<br>符號 | Embed<br>Flash<br>Flash |   |
|                                                                                      |                                                                  |      |                                                                                                    |                        |                                                                                    |                                                                                   |                                                                                                    |                                       |                         |   |

步驟後,版面會亂掉,請接著後續步驟進行。

(4) 點選「格式」→「工具列」的圖片工具「位置」-點選「中間置中矩形文繞

圖」。

| 👿 I 🛃                                                              | <del>ان</del> • •     | 🗋 🔣 i 🕫         |                            | f13                    | 97111783                                 | 020.doc [相         | 容模式]          | - Micros                                                                | oft Word                                                                                    |                           | 圖片工具                | 頁 🗆 🖸                      | 3 <b>X</b> |
|--------------------------------------------------------------------|-----------------------|-----------------|----------------------------|------------------------|------------------------------------------|--------------------|---------------|-------------------------------------------------------------------------|---------------------------------------------------------------------------------------------|---------------------------|---------------------|----------------------------|------------|
| 檔案                                                                 | 常用                    | 插入              | 版面配置                       | 参考資料                   | 郵件                                       | 校閱                 | 檢視            | 増益集                                                                     | EndNote X6                                                                                  | 5 Acrobat                 | t 格式                | 設計                         | ۵ 🕜        |
| <ul> <li>※ 亮度</li> <li>● 對比</li> <li>● 勤比</li> <li>● 重新</li> </ul> | [・ )]<br>:・ 1<br>(著色・ | 〔壓縮圖片<br>☑ 重設圖片 | ●<br>陰影效果                  |                        | □<br>□□□□□□□□□□□□□□□□□□□□□□□□□□□□□□□□□□□ | === 虚線 ▼<br>■ 寛度 ▼ | 位置            | ▶<br>■動換行                                                               | □ 上移一層、<br>□ 下移一層、<br>□、選取窗格                                                                | ┣ 對齊▼<br>田 群組 ▼<br>▲ 旋轉 ▼ | ■<br>載剪 □ 頁         | 度: 16.01 公分<br>度: 16.01 公分 | ¢<br>¢     |
|                                                                    | 調整                    |                 | 陰累                         | 效果                     | 框                                        | 泉 G                | 文字内           | 置                                                                       | [                                                                                           |                           | 大                   | /]\                        | Gi i       |
| L                                                                  | 1 1 4 1               | 121 1           | 7121 141                   | (                      | (以校務)                                    | 1141 1161<br>系統帳號? | ▲<br>密<br>文練圖 |                                                                         |                                                                                             | 1301 1321                 | 134 <u>4</u> 1361 k | <u> </u>                   |            |
| 101 181 161 141 121 1 1 12                                         |                       |                 | <u>妻</u> 北市立大<br>論文<br>) 論 | ₽搏項士論:<br>電子檔規<br>文電子檔 | <sup>文条統</sup><br>格、朝<br>規格              |                    |               | ■<br>●<br>●<br>●<br>●<br>●<br>●<br>●<br>●<br>●<br>●<br>●<br>●<br>●<br>● | 2<br>2<br>2<br>2<br>2<br>2<br>2<br>2<br>2<br>2<br>2<br>2<br>2<br>2<br>2<br>2<br>2<br>2<br>2 | 文上傳操                      | 作指引                 |                            |            |

### (5) 點選「格式」→「工具列」的圖片工具「位置」-點選「其他版面配置選項」。

| 👿 🖬 🤊 -                                                    | ២ 🗋 🔣 🖃                | f         | 1397111783020.doc [ | 相容模式] - Micros | oft Word                                                       |         | 圖片工具                         | 頁                          | • X  |
|------------------------------------------------------------|------------------------|-----------|---------------------|----------------|----------------------------------------------------------------|---------|------------------------------|----------------------------|------|
| 檔案                                                         | 常用 插入                  | 版面配置 參考資料 | 斗 郵件 校閱             | 檢祝 增益集         | EndNote X6                                                     | Acrobat | 格式                           | 設計                         | ۵ () |
| <ul> <li>※ 亮度 ▼</li> <li>① 對比 ▼</li> <li>3 重新著色</li> </ul> | 👿 壓縮圖片<br>1월 重設圖片<br>▼ |           | ■月框線 重寬度 ·          |                | <ul> <li>□ 上移一層 ▼</li> <li>□ 下移一層 ▼</li> <li>□ 選取窗格</li> </ul> | LP 對齊▼  | ¥₽<br>□a<br><sup>就剪</sup> □a | 度: 16.01 公分<br>度: 16.01 公分 | 4    |
| ŧ.                                                         | 整                      | 陰影效果      | 框線                  | 1 又子內置         |                                                                |         | 大                            | /]\                        | G.   |
| 1361 1341 1321 1301 1281 126 <b>-</b>                      |                        |           |                     |                |                                                                |         | 341 1361 k                   | <u>5</u> 1 1401 1421       |      |
| 121 1401 1381                                              |                        |           | [                   |                | 2置選項()                                                         | 2       |                              |                            |      |

f1397111783020.doc [相容模式] - Microsoft Word \_ 0 23 👿 | 🛃 🤊 ד 🗗 🗋 🔜 | 🖛 檔案 常用 插入 \_ ∧ (?) 版面配置 参考資料 郵件 校閱 檢視 増益集 EndNote X6 格式 設計 Acrobat ※ 亮度 ▼ 👿 壓縮圖片 🖣 上移一層 🔹 📴 對齊 🗸 - 2 ₫ × 🛁 🛄 高度: 16.01 公分 🛊 === 虛線 ▼ □ 下移—届 • □ 詳細 • ? X ④ 對比 -🐄 重設圖片 陰影效果 裁剪 📄 寬度: 16.01 公分 💲 -版面配署 🗞 重新著色 🗸 位置 文練圖 🚹 調整 大小 1 141 121 1 1361 1401 1421 1 2 文繞圖的方式 Υ. × × Ħ × <mark>②</mark>方形<u>②</u> 国立字推列の 緊密(I) 穿透(H) 上及下回 × 文字在前(B) 文字在後旧 自動換列 ◎ 兩邊都要(S) ○ 只有左邊(L) ○ 只有右邊(R) ○ 僅最大者(A) 與文字距離 上(P) 0公分 A 左(E) 0.32公分 🔶 ģ 下(M) 0公分 🔶 右(G) 0.32公分 🔶 421 441 461 確定 取消

(6) 點選「文繞圖」頁籤→選擇「文字在前」後,點選「確認」。

(7) 點選「頁首及頁尾」頁籤,點選「關閉頁首及頁尾」即完成插入浮水印。

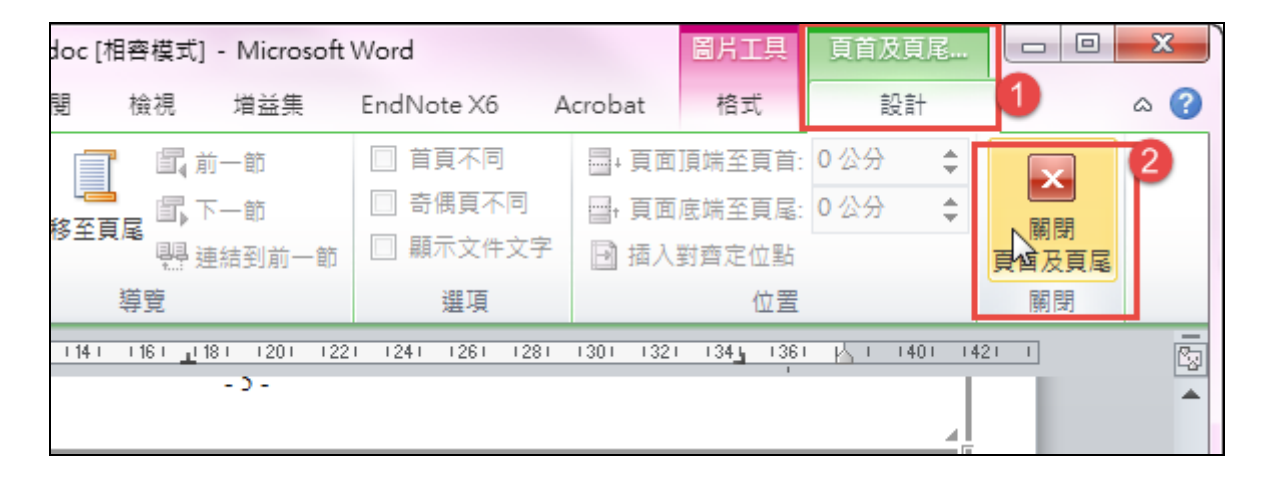

| 臺北市立大學博碩士論文系統 |  |
|---------------|--|
|---------------|--|

| <ul> <li>★ 使用 Adobe Acrobat Pro 插入浮水印功能</li> <li>(1)於「圖書館網頁」-「常用服務」項目下之「學位論文服務」</li> <li>PDF 圖片檔。</li> <li>(2) 開啟 PDF 檔案 → 點選右方的「工具」,以顯示工具窗格,點開 →「水印」→ 新增水印。</li> </ul>                                                                                                    | €下載【≯<br>¡選「頁面                                                                                                    | 孚水印】<br>)展                                                                                                    |
|----------------------------------------------------------------------------------------------------|----------------------------------------------------------------------------------------------------|----------------------------------------------------------------------------------------------------|
| 行動學習購買款入國小視覺藝術總盡教學之程完.pdf - Adobe Acrobat Pro<br>編集(F) 地址(A) 推案(A) 推測(E)                                                                                                    |                                                                                                    | _ 0 <u>_ X _</u>                                                                                                    |
| markov woody vialey with with view (************************************                                                                                                    |                                                                                                    |                                                                                                    |
|                                                                                                    | 工具                                                                                                    | 注釋  共用                                                                                                    |
| change of the traditional patterns of the art instruction. Based on the findings of the references, the elementary school students need a plenty of materials which can bring some inspiration to create. Therefore, I plan to design a quasi-experimental design which conducted to explore visual art instruction in two forth grade classrooms that one of the class had mobile equipment. In addition, in order to comprehend in-depth learning portfolios of students, I will also use semi-structured interview to further probe into two different achievements and analyze performances. Keywords : Mobile equipment, visual art instruction | ◆ 頁面     次編     · · · 頁面     · · · · · · · · · · · · · · · · ·                                                                                                    |                                                                                                    |
|                                                                                                    | ★ 使用 Adobe Acrobat Pro 插入浮水印功能 (1) 於「圖書館網頁」-「常用服務」項目下之「學位論文服務」ダ<br>PDF 圖片檔。 (2) 開啟 PDF 檔案 → 點選右方的「工具」,以顯示工具窗格,點<br>開 →「水印」→ 新增水印。 ********************************** | ★ 使用 Adobe Acrobat Pro 插入浮水印功能 (1) 於「圖書館網頁」-「常用服務」項目下之「學位論文服務」先下载【SPDF 圖片檔。 (2) 開啟 PDF 檔案 → 點選右方的「工具」,以顯示工具窗格,點選「頁面開 →「水印」→ 新增水印。 ********************************** |

(3) 來源-選擇檔案後,點選瀏覽,並選擇圖片儲存於電腦內位置。不透明度選擇

100%,相對目標頁面的比例不勾選,點選確定後,再儲存檔案即可。

| #存的設定(S): [目II-未循行] 图除(D) 儲存設定(V)                                                                                                    | 良志範塗道項(G)                         |
|----------------------------------------------------------------------------------------------------|-----------------------------------|
| 来源 33<br>◎ 文字(X)                                                                                                    | 項號<br>預號頁面(E) 1 ÷ /1              |
| 学型(N):     Adobe Arabic     ・     大小(S):     ・       学型(N):     ●     ●     ●     ●       ●     ●     ●     ●     ●       ●     ●     ●     ●     ●       ●     ●     ●     ●     ●       ●     ●     ●     ●     ●       ●     ●     ●     ●     ●       ●     ●     ●     ●     ●       ●     ●     ●     ●     ●       ●     ●     ●     ●     ●       ●     ●     ●     ●     ●       ◇     ●     ●     ●     ●       ◇     ●     ●     ●     ●       ◇     ●     ●     ●     ●       ◇     ●     ●     ●     ●       ◇     ●     ●     ●     ●       ◇     ●     ●     ●     ●       ◇     ●     ●     ●     ● | <section-header></section-header> |
| 2019/10                                                                                                    | 3 ( 安田芝名(根文体(4) ) 10%(の)          |

2.Word 轉成 PDF (以 Adobe 與 PrimoPDF 為例)

## \* 使用 Word 2007 以上版本

(1) 選擇工具列「檔案」功能,點選「另存新檔」。

| WI 🚽 🖻 - Ŭ 🗋 🔜 📼      |                          | f1397111783                             | 020.doc [相容模       | 式] - N  | /licrosoft Word |         | _           |                 | x   |
|-----------------------|--------------------------|-----------------------------------------|--------------------|---------|-----------------|---------|-------------|-----------------|-----|
| 檔案 11 插入              | 版面配置 参考資料                | 斗 郵件 校開                                 | 檢視 増益              | 集       | EndNote X6      | Acrobat |             |                 | ~ ? |
| <mark>, 儲存檔案</mark> 2 | f139711<br>C:\Users\Ruby | <b>1783020</b> 的<br>\Desktop\f1397111;  | 相關資訊<br>783020.doc |         |                 |         |             |                 |     |
| 💕 開設舊檔<br>ゴ 開閉        |                          | 相容模式                                    | ,以避免使田莊            | KE Offi | ce 咭發生問題。       |         | A CLARGE N  |                 |     |
| 資訊                    | 韓換                       | 語 3 編約 記 0 1 / 18<br>若轉換此檔案 ( 會)<br>變更。 | 飲用這些功能,            | 但可能     | 會造成版面配置         |         | 內容 ▼<br>大小  | 1.65MB          |     |
| 最近                    |                          |                                         |                    |         |                 |         | 頁面<br>字數    | 29<br>2403      |     |
| 新増                    |                          | 權限<br>任何人都能開啟、X                         | 喧劇以及戀更此:           | 文件的     | 任何部分。           |         | 緫編輯時間<br>標題 | 77 分鐘<br>上載論文操作 | =   |

(2)「存檔類型」,選擇「PDF(\*.pdf)」,點選「儲存」。

| ₩ 另存新檔                                                                                                    | £ *                                                                                                    | Large West and Table                       | ×              |
|----------------------------------------------------------------------------------------------------|----------------------------------------------------------------------------------------------------|--------------------------------------------|----------------|
| () () ( | 體櫃 ▶ 文件 ▶                                                                                                    | ▼ 4 援尋文件                                   | م              |
| 組合管理 ▼ 新北                                                                                                    | <b>省資料</b> 夾                                                                                                    |                                            | i= • 🕡         |
| ○ 文件 ▲<br>● 音樂<br>■ 27 4979                                                                                                    | 文件 媒體櫃<br>包括: 4 個位置                                                                                                    | 排列方式                                       | : 資料夾 ▼        |
| ● 視訊                                                                                                    | 名稱                                                                                                    | 修改日期                                       | 類型 ▲           |
| 🜏 家用群組 🗧                                                                                                    | ▲ 我的文件 (13)<br>C:\使用者\Ruby                                                                                              |                                            |                |
| 』■ 電腦                                                                                                    | <ul> <li>J Outlook 檔案</li> <li>J SnagIt</li> </ul>                                                                      | 2014/10/20 上午 10:28<br>2014/10/20 上午 10:09 | 檔案資料夾<br>檔案資料夾 |
| 🏭 本機磁碟 (C<br>本機磁碟 (D -                                                                                                    | CONTENTdm Project Client                                                                                                | 2014/7/27 下午 04:30                         | 檔案資料夾          |
| 1 檔案名稱(N):                                                                                                    | f1397111783020.doc                                                                                                    |                                            | •              |
| 存檔類型(T):                                                                                                    | Word 97-2003 文件 (*.doc)                                                                                                 |                                            | -              |
| 作者:                                                                                                    | Word 文件 (*.docx)<br>Word 啟用巨集的文件 (*.docm) (*.do<br>Word 97-2003 文件 (*.doc)<br>Word 範本 (*.dotx)<br>Word 啟用巨集的範本 (*.dotm) | .cm)                                       |                |
| ● 陽藏資料夾                                                                                                    | PDF (*.pdf)<br>XPS 文件 (*.xpsy)<br>單一檔案網頁 (*.mht;*.mhtml)<br>網頁 (*.htm;*.html)                                           |                                            |                |

\*使用 Adobe 專業版

將 Word 檔轉成 PDF 檔

- (1)本校圖書館資訊檢索區電腦提供使用【Adobe X專業版】。
- (2) 打開 Word 檔,檢查是否已經貼上浮水印且排版與頁碼皆正確無誤。
- (3)點選工具列的「檔案」-「列印」-選取「列表機名稱-Adobe PDF」-「列 印」-選取檔案的儲存位置後-「確定」,即會自動開始轉檔。

| 👿   🚽 Ω ፣ 🍏 ፣ 🗋   = | 誌謝到圖次有頁碼的                                                                                                  |
|---------------------|----------------------------------------------------------------------------------------------------|
| 檔案 常用 插入            | 版面配置 參考資料 郵件 校閱 檢視 EndNote X7                                                                              |
| ┏ 儲存檔案              |                                                                                                    |
| 🔀 另存新檔              |                                                                                                    |
| 🦆 儲存為 Adobe PDF     | □□□                                                                                                    |
| 💕 開啟舊檔              |                                                                                                    |
| 📄 關閉                | 印表機 ①                                                                                                    |
| 資訊                  | Adobe PDF                                                                                                  |
| 最近                  | ■<br>■<br>■<br>和<br>■<br>の<br>た<br>本<br>本<br>の<br>の<br>の<br>の<br>の<br>の<br>の<br>の<br>の<br>の<br>の<br>の<br>の |
| <b>₩</b> 5.186      | 印表機內容                                                                                                    |
| 新垣                  | 設定                                                                                                    |
| 列印 <b>2</b>         | ● 列印所有頁面<br>列印 約00 20 4                                                                                    |
| 儲存並傳送               | 頁面: []]]                                                                                                   |
| 說明                  | ■ 単面列印                                                                                                    |
| 3 選項                | ↓ 僅於頁面的單面列印                                                                                                |
| 結束                  | 自動分頁<br>1,2,3 1,2,3 1,2,3 ↓                                                                                |

\* 使用 PrimoPDF 版

- (1)於「圖書館網頁-學位論文服務-下載工具」,先下載【PrimoPDF】並安裝。
- (2) 打開 Word 檔,檢查是否已經貼上浮水印且排版與頁碼皆正確無誤。
- (3) 點選工具列的「檔案」-「列印」-選取「列表機名稱-PrimoPDF」-「確

定」。

| -  | discritt - Microsof                   | tt Word                                                                  |
|----|---------------------------------------|--------------------------------------------------------------------------|
| 1  | · · · · · · · · · · · · · · · · · · · | 検護(V) 指入(D) 株式(Q) 工具(D) 表格(A) 統領(V) 説明(E) Adobe FDF(E) Accobet 注罪(C) (6) |
| V. | DEL                                   | ス ス #9 #1 (2) #3 1 0 1 1 1 1 1 1 1 1 1 1 1 1 1 1 1 1 1                   |
|    |                                       |                                                                          |
|    | E 12 12 1                             |                                                                          |
|    | L                                     | <u>n na na na na na na na na na na na na na</u>                          |
|    |                                       |                                                                          |
|    | -                                     |                                                                          |
|    | 2                                     |                                                                          |
|    | ~                                     | NID 7 X                                                                  |
|    | -                                     |                                                                          |
|    | •                                     | Charles (A) S. Drine (D) (2 (2)/2)                                       |
|    | 1                                     | HINDE TANKED                                                             |
|    |                                       | Adobe PDF                                                                |
|    | -                                     | 位置 「利印玉緒実し」                                                              |
|    | 2                                     | 1156 Cason FLOMA 21000 74002 R0710.02)                                   |
|    | 1                                     |                                                                          |
|    |                                       | C * TE Microsoft Office Document Image Winter                            |
|    |                                       | ○ 東軟(2) □ □ □ □ □ □ □ □ □ □ □ □ □ □ □ □ □ □ □                            |
|    | 1                                     | 輸入資碼交付 CPF nDirect Pro v2                                                |
|    |                                       | 1,35 - 12)                                                               |
|    |                                       |                                                                          |
|    | -                                     | 新築経営主要(1) 新築経営主要(1) 1 東 ・                                                |
|    | 1                                     | 754467 截至的主部只有 王 赵令任何的称十小小小 王语的小小                                        |
|    | -                                     | BCHRSHMERCONG, THEREBY                                                   |
|    | μ.                                    | 1917 Prive                                                               |
|    | P                                     | 10190 0019                                                               |
|    | 1                                     |                                                                          |
|    | -                                     |                                                                          |
|    | 1                                     |                                                                          |
|    | 2<br>-                                |                                                                          |
|    | E                                     |                                                                          |

(4)出現以下畫面,可先在「Security」中加密,接著在「Save As」中選取轉檔後要 儲存檔案的位置與命名,皆完成後,按「OK」,即會自動進行轉檔。

| PrimoPDF              |                                                                                                    |                                                                                                | X                    |          |       |     |
|-----------------------|----------------------------------------------------------------------------------------------------|------------------------------------------------------------------------------------------------|----------------------|----------|-------|-----|
| PDF                   | <ul> <li>activePDF</li> <li>&gt; Dynamic PDF form</li> <li>&gt; Stamp, stitch, men</li> <li>&gt; Add PDF security u</li> </ul> | Toolkit<br>creation and populatio<br>ge, secure PDF on the<br>sing digital signatures<br>voice | n<br>tty<br>i IMFO = |          |       |     |
| PDF Settings          |                                                                                                    |                                                                                                | 1.拨                  | Security | y」一加密 | ,詳細 |
| Screen                | C Print C E                                                                                                    | Book C Prepre                                                                                  | • 🖊 🗎                | 前請看下-    | 一頁    |     |
| Document              | Properties                                                                                                    | Security                                                                                       |                      |          |       |     |
| Save Az: C:\Program F | iles\activePDF\PrimoPD                                                                                                    | FUMicrosoft Word - pdf                                                                         |                      | 2.按-選5   | 自轉檔後儲 | 存檔為 |
| Oglions               |                                                                                                    | Lance 0                                                                                        |                      | 位置证      | 包括此檔案 | 命名  |
|                       |                                                                                                    |                                                                                                |                      |          |       |     |

(5) PrimoPDF 可直接加密:

a.點選「Security」後,先在「Password to Change Security」欄中設下密碼(學號)。

b.在「Security Settings」中,將不同意的選項去掉。

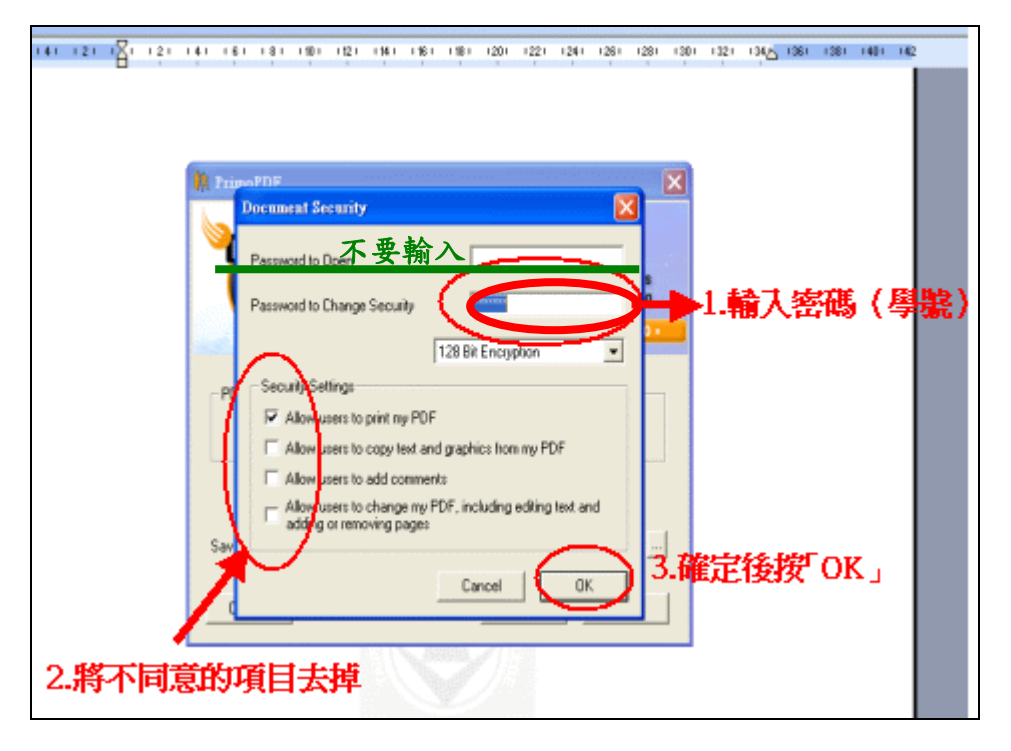

c. 轉檔後,檢查在 PDF 檔的左下角是否有出現「鎖頭」-代表此份文件已加密。

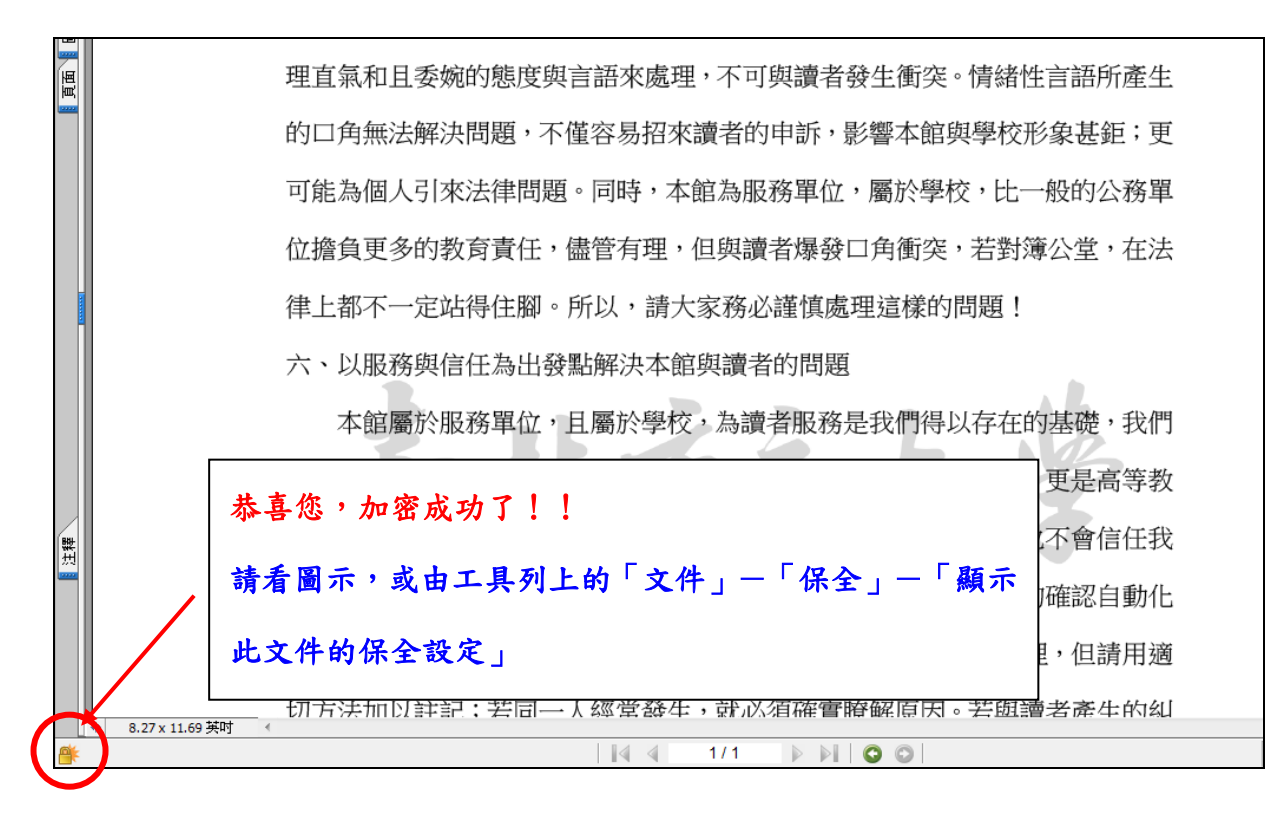

### 3. 設定保全加密(以 Adobe X 專業版為例)

(1) 開啟 PDF 檔

(2) 點選工具列的「工具」-顯示「保護」-「加密」-「1.密碼加密」

| • 🕅 •                                                                                            |       |                  |               |                                             | r an an an an an an an an an an an an an |
|--------------------------------------------------------------------------------------------------|-------|------------------|---------------|---------------------------------------------|------------------------------------------|
|                                                                                                  |       |                  | 工具            | 注釋                                          | 共用                                       |
| 又全义(含共他媒誼頁料),以非等圖及無                                                                              |       |                  |               |                                             |                                          |
| 館及本校相關學術合作單位,提供讀者在                                                                               |       | 頁                | 面             |                                             |                                          |
| 去 明晓 一步之间的 一一一 化四头目一                                                                             |       | 内                | 容<br>         |                                             |                                          |
| 系、閲覧、卜載或列印,个限時间與地域,                                                                              |       | ▶表               | 格             |                                             |                                          |
|                                                                                                  |       | ▶ 111            | 旧立中           |                                             |                                          |
|                                                                                                  |       | ▶ 前以)<br>• 化모:   | 加又子           |                                             |                                          |
|                                                                                                  |       |                  | s≈ 2          |                                             |                                          |
|                                                                                                  |       | <u> ()</u>       | 加密            | _                                           |                                          |
|                                                                                                  |       | _ L              | <u>1</u> 密碼加密 | 3                                           |                                          |
| 手 月 日始公開                                                                                         | -     |                  | 2認證加密         |                                             |                                          |
|                                                                                                  |       |                  | 管理保全策         | [睧( <u>M</u> )                              |                                          |
| _月日始公開                                                                                           |       |                  | 移际休主医         | ,<br>【為密文                                   |                                          |
|                                                                                                  |       |                  | を田嫁文          |                                             |                                          |
|                                                                                                  | =     | ~                | *****         |                                             |                                          |
| (詩祖筆正抄答文) 學號:                                                                                    |       |                  | 省又内容          |                                             |                                          |
| ( •) ···································                                                         |       | AB.              | 搜查並移除         | 文字                                          |                                          |
|                                                                                                  |       |                  |               |                                             |                                          |
|                                                                                                  | 上塁周   | R7 HILL          |               | 耳具                                          | 注釋                                       |
| 【<br>【<br>【<br>「<br>「<br>「<br>「<br>「<br>「<br>」<br>「<br>」<br>「<br>」<br>「<br>」<br>「<br>」<br>「<br>」 | 早供讀   | <b>又</b> 示<br>者在 |               | ▶頁面                                         |                                          |
| 第一 美化描述会理使用範圍之內線上檢索、閱覽、下載或列印,不限時                                                                 | 間庭地   | 古 ,              |               | <ul> <li>▶ 内容</li> <li>▶ 表格</li> </ul>      |                                          |
| 有什能公司在使用彩田之门称上做东 风見 「 氧 3 / 1 · 1 · 1 · 1 · 1 · 1 · 1 · 1 · 1 · 1                                | 17770 | 201              |               | <ul> <li>▶ 動作精靈</li> </ul>                  |                                          |
|                                                                                                  |       |                  |               | <ul> <li>&gt; 識別文字</li> <li>- 保護</li> </ul> |                                          |
| 論文全文電子上載網路 <u>公開口曲。</u>                                                                          | x     | )                |               | · pk age                                    |                                          |
| □ 校內、校外即時公員 您確定要要要此文件的保全嗎?                                                                       |       |                  |               | ▶ 更多保護                                      | _                                        |
| □ 校內即時公開,校久                                                                                      |       |                  |               | 封鎖並移除內容                                     |                                          |
|                                                                                                  |       |                  |               | 📝 標記為密                                      | 文                                        |
|                                                                                                  |       | J                |               | ● 終頁面標                                      | 記為密文                                     |
|                                                                                                  |       |                  | :             | <ul> <li></li></ul>                         |                                          |
| 授權人姓名:                                                                                           |       |                  |               | · 提尋並移                                      | 除文字                                      |
|                                                                                                  |       |                  |               |                                             |                                          |
| - 15 -                                                                                           |       |                  |               |                                             |                                          |

h

學位論文上傳操作指引

| 相容性(B): | Acrobat 7.0 和更高版本 🗸                                                                                                    |
|---------|----------------------------------------------------------------------------------------------------|
| 加密等級:   | 128-bit AES                                                                                                    |
| 選擇要加る   | 的文件元件                                                                                                    |
| ◎ 加密所   | 所有文件內容(L)                                                                                                    |
| ◎ 加密隊   | #元資料以外的所有文件內容 (相容於 Acrobat 6 和更高版本)(M)                                                                                                    |
| ◎ 僅加容   | E檔案附件 (相容於 Acrobat 7 和更高版本)                                                                                                    |
| 🚺 🤇     | 这件所有内密均將加密,搜尋引擎將無法·不勾選                                                                                                    |
| 🔲 要求密碼  | 來關啟文件(0)                                                                                                    |
| 文件關啟    | 密碼(S): 未評等                                                                                                    |
| () 開設   | 此文件不需要密碼。                                                                                                    |
| 權限      | → □ □ □ □ □ □ □ □ □ □ □ □ □ □ □ □ □ □ □                                                                                                    |
| ☑ 限制約   | 離和列印文件。如果需要變更這些設定,您需要輸入密碼(R)。                                                                                                    |
|         | 嬰更權限密碼(P):     ****     每, 九計列印設正為     日本     日本 |
|         | ☆ 前別印(№): 高輕析度                                                                                                    |
|         |                                                                                                    |
|         | 九訂獎史(W): 一冊                                                                                                    |
| □ 馼月    | 相複製文字、影像和其它內容(E)                                                                                                    |
| ☑ 為初    | 助不佳者愈用螢幕閱讀程式裝置的文字協助工具(V) 確定存檔                                                                                                    |
| 說明      | 確定 取消                                                                                                    |
|         | ご      ご       ご      ご      ご      ご      ご       ご      ご       ご      ご    ご      ご      ご    ご      ご    ご      ご        ご      ご    ご      ご    ご      ご    ご      ご    ご      ご    ご      ご    ご      ご    ご      ご    ご      ご    ご      ご    ご      ご    ご      ご    ご      ご    ご      ご    ご      ご    ご      ご        ご    ご      ご    ご    ご        ご    ご    ご    ご    ご        ご    ご    ご    ご    ご        ご    ご    ご    ご    ご        ご    ご     ご    ご    ご    ご    ご    ご    ご    ご    ご    ご    ご    ご    ご    ご    ご    ご    ご    ご    ご    ご    ご    ご     ご    ご    ご    ご     ご    ご     ご    ご    ご    ご     ご    ご    ご    ご    ご    ご     ご    ご    ご    ご    ご    ご                                                             |
|         | を確保金・設定           23             相密性(B):           Acrobat 7.0 和夏電版本             加密等級:         128-bit AES             加密所有文件內電()         ①         加密保力及特以外的所有文件內意(相喜於 Acrobat 6 和夏電版本)(M)         ①         ①         如应電加力及特以外的所有文件內意(相喜於 Acrobat 6 和夏電版本)(M)         ①         ①         ①                                                                                                    |
|         | 変偶差 - 設定         文           相告性(2):         (crobat 7.0 和夏風版本]・           必要感:         1.28-bit AES           理理要加定的文件元序         ● 如底所有文件内容(1)           ● 如底所有文件内容(1)         ● 如底的大学品(1)           ● 如底常天算料以外的所有文件内容(1)         ● 如底市支料以外的所有文件内容(1)           ● 如底電大学科(1)         ● ひたのbat 7 和夏風版本)(2)           ● 女件所有<br><br><br><br><br>                                                                                                    |
|         | <complex-block></complex-block>                                                                                                    |

| 臺北市立大學博碩士論文系約 | 充 |
|---------------|---|
|---------------|---|

|                                                                                                    | 相容性(B): Acrobet 7.0 和更密版本 🔍                                                                                                    |
|----------------------------------------------------------------------------------------------------|----------------------------------------------------------------------------------------------------|
|                                                                                                    | 加密等级: 128-bit AES                                                                                                    |
|                                                                                                    | 選擇要加密的文件元件                                                                                                    |
|                                                                                                    | ● 加密所有文件內容                                                                                                    |
|                                                                                                    | ◎ 加密除元資料以外的所有文件內容 (相容於 Acrobat 6 和更高版本)(M)                                                                                                    |
|                                                                                                    | ◎ 僅加密檔案附件 (相容於 Acrobat 7 和更高版本)(E)                                                                                                    |
|                                                                                                    | 文件所有内 Adobe Acrobat - 確認權限姿碼                                                                                                    |
|                                                                                                    | 要求密碼來開啟文 講確認權限密碼。講務必記下此密碼,以便在日後需要時變更這些設定。                                                                                                    |
|                                                                                                    | 文件開啟密碼(S): 注意:即使已設定文件開設空碼,權限密碼也可以開設文件並忽略保全設定,<br>定,                                                                                                    |
|                                                                                                    | ● 開啟此文件不可<br>權限查碼(P): [****] 请再求 输入密码並點                                                                                                    |
|                                                                                                    | 權限<br>(7) 限制 經驗和利約                                                                                                    |
|                                                                                                    |                                                                                                    |
|                                                                                                    |                                                                                                    |
|                                                                                                    |                                                                                                    |
|                                                                                                    |                                                                                                    |
|                                                                                                    | □ 取用複製文子、影像和具ど内容[]<br>□ 加用有製工作業の田学賞開議現式誌里的文字協動工員(/)                                                                                                    |
|                                                                                                    | [1] 1999/211 (2) 第5/73 第7/84 (2) (7) (2) (2) (2) (2) (2) (2) (2) (2) (2) (2                                                                                                    |
|                                                                                                    | 就明 確定 取消                                                                                                    |
|                                                                                                    | n 🔁 🚔 🖂   🏟 🦻 🦻 🕼 🕼 🕼 💁 🔨                                                                                                    |
| 13 建立 ▼                                                                                                    |                                                                                                    |
| 2 建立 ▼                                                                                                    |                                                                                                    |
| 2       2       1       1         ●       ●       ●       1       1         ●       ●       ●       ●       ●         ●       ●       ●       ●       ●         ●       ●       ●       ●       ●         ●       ●       ●       ●       ●         ●       ●       ●       ●       ●         ●       ●       ●       ●       ●         ●       ●       ●       ●       ●         ●       ●       ●       ●       ●         ●       ●       ●       ●       ●       ●         ●       ●       ●       ●       ●       ●         ●       ●       ●       ●       ●       ●         ●       ●       ●       ●       ●       ●         ●       ●       ●       ●       ●       ●       ●         ●       ●       ●       ●       ●       ●       ●       ●       ●       ●       ●       ●       ●       ●       ●       ●       ●       ●       ●       ●       ●       ●                                                                                                    | ● ① 108%      108%      □ ②       ● ① 108%      □ □ ③       ● ① 108%      □ □ □ □       ● ① 108%      □ □ □ □       ● ① 108%      □ □ □ □       ● ① 108%      □ □ □ □       ● ① 108%      □ □ □ □       ● ① 108%      □ □ □ □       ● ① 108%      □ □ □ □       ● ① 108%      □ □ □       ● ① 108%      □ □ □       ● ① 108%      □ □ □       ● ① 108%      □ □ □       ● ① 108%      □ □ □       ● ① 108%      □ □ □       ● ① 108%      □ □ □       ● ① 108%      □ □ □ □       ● ① 108%      □ □ □ □       ● ① 108%      □ □ □ □       ● ① 108%      □ □ □ □       ● ① 108%      □ □ □ □ □       ● ① 108%      □ □ □ □ □ □       ● ① ① 108%      □ □ □ □ □ □ □       ● ① ① 108%      □ □ □ □ □ □       ● ① 108%      □ □ □ □ □ □ □       ● ① 108%      □ □ □ □ □ □ □ □       ● ① 108%      □ □ □ □ □ □ □       ● ① 108%      □ □ □ □ □ □ □ □ □       ● ① 108%      □ □ □ □ □ □ □       ● ① 108%      □ □ □ □ □ □ □ □       ● ① 108%      □ □ □ □ □ □ □ □ □       ● ① 108%      □ □ □ □ □ □ □ □ □ □ □ □ □       ● ① 108%      □ □ □ □ □ □ □ □ □ □ □ □ □ □ □ □ □                                                                                                    |
|                                                                                                    | ● ● 108% ● ● 108% ● ● 108% ● ● 108% ● ● 108% ● ● ● 108% ● ● ● 108% ● ● ● 108% ● ● ● 108% ● ● ● 108% ● ● ● 108% ● ● ● ● 108% ● ● ● ● 108% ● ● ● ● 108% ● ● ● ● 108% ● ● ● ● 108% ● ● ● ● 108% ● ● ● ● ● 108% ● ● ● ● ● ● ● 108% ● ● ● ● ● ● ● ● ● ● ● ● ● ● ● ● ● ● ●                                                                                                    |
|                                                                                                    | ▲ ① ● ● 108% □ □ ■ ● 108% □ □ ■ ● 108% □ ■ ● 108% □ ■   |
| <ul> <li>注 建立 ·</li> <li>① ② 1/1</li> <li>○</li> <li>○</li> <li></li></ul> | ▲ ② ● ● 108% □ □ ■ ● 108% □ □ ■ ● 108% □ □ |
| 2     2     ↓       ●     ●     1/1       ●     ●       ●     ●       ●     ●       ●     ●       ●     ●       ●     ●       ●     ●       ●     ●       ●     ●       ●     ●       ●     ●       ●     ●       ●     ●       ●     ●       ●     ●       ●     ●       ●     ●       ●     ●       ●     ●       ●     ●       ●     ●       ●     ●       ●     ●       ●     ●       ●     ●       ●     ●       ●     ●       ●     ●       ●     ●       ●     ●       ●     ●       ●     ●       ●     ●       ●     ●       ●     ●       ●     ●       ●     ●       ●     ●       ●     ●       ●     ●       ●     ●       ●     ●       ●                                                                                                    | ▲ む ● ● 108% ● ● 108% ● ● ● 108% ● ● ● ● ● ● ● ● ● ● ● ● ● ● ● ● ● ● ●                                                                                                    |

| 臺北市立大學博碩士論文系統 |
|---------------|
|---------------|

| <b>1</b>  | 建立 -   P = → □   ⊕ > □   ⊕ > □ ↓ ↓ ↓ ↓                  |
|-----------|---------------------------------------------------------|
|           | <sub>表示加密成功・参喜</sub><br>你!可以上傳檔案了。<br>裏北古立大際際位論文授權書     |
| ()<br>E4. | 本授權書所授權之論文為授權人在臺北市立大學                                   |
|           | 系所組學年度第學期取得士學位之論文。<br>論文題目:                             |
|           | 指導教授:<br>(3)存檔後,檢查 PDF 檔的左上角是否有出現「鎖頭」一若有,代表此份文件已加<br>密。 |
| 1<br>I    | 、論文電子檔正式提交                                              |

- (一) 進入網址 <u>http://163.21.239.2/gs32/stdcdr\_ut</u>。
- (二) 點選主功能列的上傳論文。

| 簡易查詢 | 進階查詢 | 論文瀏覽 | 熱門排行 | 我的研究室 | 上傳論文 | 帳號:guest( | ) | 離開系統 |
|------|------|------|------|-------|------|-----------|---|------|
| (三)  | 輸入校務 | 資訊系統 | 帳號及密 | 碼。    |      |           |   |      |

| 簡易查詢  | 進階查詢 | 論文瀏覽 | 熱門排行    | 我的研究室 | 上傳論文   | 帳號:guest(59.120.40.122) | 離開系統 |
|-------|------|------|---------|-------|--------|-------------------------|------|
|       |      |      |         |       |        |                         |      |
| 〉上傳論文 |      |      |         |       |        |                         |      |
|       |      | 帳號   |         |       | (請輸入學號 | <b>,英文字母大寫</b> )        |      |
|       |      | 密碼   |         |       |        |                         |      |
|       |      |      | 登入 補印授權 | 書     |        |                         |      |
|       |      |      |         |       |        |                         |      |

註:帳號密碼若無法登入,博愛校區學生 請電(02)23113040 分機 2132

天母校區學生 請電(02)28718288 分機 1102

(四) 進入論文上傳畫面,依步驟填入資料並儲存。

1. 步驟一、論文建檔

**粗體字**為必填欄位,請依序填入。向下箭頭為增添填寫欄位的功能鍵。 若資料尚未填寫完畢,可點選下方「暫存」按鈕以進行資料儲存。 資料填寫完畢後,請點選下方「儲存」按鈕以進行下一步驟。

| 博碩士資料審核流程:                                                                     | 論 | 文建檔 <mark>-&gt;</mark> 上傅全文           | 檔案 -> 授權 -> <mark>送出雷</mark>                                                      | <mark>核</mark> -> 等待審核 - | > 列印授權書                    |  |
|--------------------------------------------------------------------------------|---|---------------------------------------|-----------------------------------------------------------------------------------|--------------------------|----------------------------|--|
| <ul> <li>上博論文</li> <li>*步驟一論文建檔</li> <li>・步驟二上博全文檔案</li> <li>・步驟三扳權</li> </ul> | 4 | 步驟一論文類<br>狀態: 資料建置<br>論文基本資料<br>*記錄編號 | <mark>步驟一論文建檔</mark><br>態:資料建置儲存完畢,可進行下一步驟。<br>論文基本資料<br><b>*記錄編號</b> cooout_test |                          |                            |  |
| ■步驟四審核                                                                         |   | *研究生中文姓名                              |                                                                                   |                          |                            |  |
| ■步驟五列印授權書                                                                      |   | *研究生英文姓名                              |                                                                                   | 例:王大明 Wang               | , Ta-Ming, ","與"T"間空一個半型空白 |  |
| ◎論文上傳須知                                                                        |   | *電話                                   |                                                                                   |                          |                            |  |
|                                                                                |   | *通訊地址                                 |                                                                                   |                          | 請填寫永久地址,勿填宿舍地址             |  |
|                                                                                |   | *電子郵件信箱                               |                                                                                   |                          | 請填寫永久E-mail信箱              |  |
|                                                                                |   | 學號                                    |                                                                                   |                          |                            |  |
|                                                                                |   | 校院名稱                                  | 臺北市立大學                                                                            |                          |                            |  |

#### 2. 步驟二、上傳全文檔案

(1) 點選「上傳」按鈕。

| 博碩士資料審核流程:                                                                                                    | 論: | 文建檔 <mark>- &gt;</mark> 上傳全文檔案 <mark>- &gt;</mark> 授權 - <mark>&gt; 送出審核</mark> - > 等待審核 -> 列印授權書 |
|----------------------------------------------------------------------------------------------------|----|--------------------------------------------------------------------------------------------------|
| <ul> <li>上博論文</li> <li>・步驟一論文建檔</li> <li>・步驟二上博全文檔案</li> <li>・步驟三授權</li> <li>・步驟四審核</li> <li>・步驟五列印授權書</li> <li>・論文上博須知</li> </ul> | •  | 步驟二上傳全文檔案         全文檔案編號         ①       上傳         資源       上傳         上傳       〕         確認    |
|                                                                                                    |    | <b>温馨提示:</b><br>1、全文檔案格式限制為pdf檔<br>2、請在上傳完全文檔案後,點選"預覽全文檔",方可以點選"確認"键進入下一步驟。                      |

(2) 按瀏覽檔案,選擇欲上傳之 PDF 檔所在路徑位置,並填入檔案名稱後,點選儲

存。

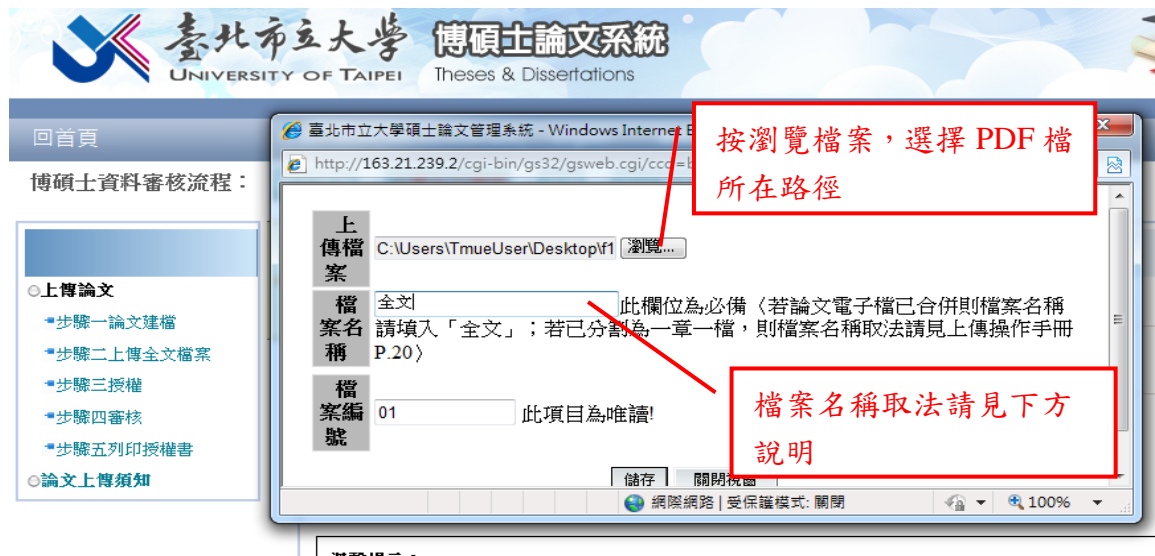

**温馨提示:** 

1、全文檔案格式限制為pdf檔

2、請在上傳完全文檔案後,點選"預覽全文檔",方可以點選"確認"鍵進入下一步驟。

#### 注意:若論文電子檔已合併則檔案名稱請填入「全文」;若已分割為一章一檔,則

| 檔案名稱                   |         | 內容                              |
|------------------------|---------|---------------------------------|
| 封面                     | 封面(書名頁) | 必要                              |
| 謝辭                     | 序言或誌謝辭  | 建議上傳(非必要)                       |
| 摘要                     | 摘要      | 必要                              |
| 目次                     | 目錄(目次)  | 必要                              |
| 第一章<br>第二章<br>第三章<br>· | 論文正文    | 必要(正文請依各"章",如第一章、第二<br>章等存成數個檔) |
| 參考文獻                   | 必要      |                                 |
| 附錄                     | 必要。須上傳  | · 若無則免。                         |

#### 檔案名稱請依下表填入

(3) 依序將論文所有檔案照順序執行上傳,完成後,點選「確認」進入下一步驟。

| 博碩士資料審核流程:                                                                   | 論文建檔 <mark>- &gt;</mark> 上傳全文檔案 <mark>- &gt;</mark> 授權 <mark>- &gt;                                  </mark> |
|------------------------------------------------------------------------------|----------------------------------------------------------------------------------------------------|
| <ul> <li>上傳論文</li> <li>步驟一論文建檔</li> <li>步驟二上傳全文檔案</li> <li>・步驟三授權</li> </ul> |                                                                                                    |
| ■步驟四審核<br>■步驟五列印授權書<br>●論文上傳須知                                               | 確認                                                                                                    |
|                                                                              | <b>温馨提示:</b><br>1、全文檔案格式限制為pdf檔<br>2、請在上傳完全文檔案後,點選"預覽全文檔",方可以點選"確認"键進入下一步驟。                                  |

此處若上傳非 PDF 檔時,會出現不接受的訊息。

欄位不足時,請按藍色向下箭頭新增空白欄位使用。

3. 步驟三、授權

選擇授權內容,系統會依據此授權內容進行是否開放的設定。

| 博碩士資料審核流程: | 論文建櫓 <mark>-&gt;</mark> 上傳全文檔案 <mark>-&gt;</mark> 授權 <mark>-&gt;</mark> <mark>搓出雷技</mark> -> <sup>等</sup> 待審核 <mark>-&gt;</mark> 列印授權書                         |
|------------|----------------------------------------------------------------------------------------------------|
|            | 步曬三授権                                                                                                    |
| ◎上傳論文      | 臺北市立大學紙本及電子論文授權                                                                                                    |
| ■步驟一論文建檔   |                                                                                                    |
| ■步驟二上傳全文檔案 |                                                                                                    |
| ■步驟三授權     | 纸本确文版著作權法第15條第2項3款規定,十份學位授予法撰寫之領土、傳士論文,著作人已取得學位者」,十推定著作人<br>回答為明確未開始未出就在上,如用由法面創出對地度用,於來起我認為問意否定時,法知底單於於於低于認識人間的法事。                                            |
| ■步驟四審核     | 问愿公開發衣具者TF」。如因申請專作购具他原因,讓又有建設公開之需要時,歸加與宇亞讓又類準建設公開申請者。<br>                                                                                                    |
| ■步驟五列印授權書  | 2.電子檔授權                                                                                                    |
| ○論文上傳須知    | 一、 茲同意將本人擁有著作權之上列論文全文(合其他媒體資料),非專屬、無償授權臺北市立大學與國家國書館以微縮、數<br>位化及其他方式進行與驗、重製與利用,並提供讀者在著作權法合理使用範圍內進行檢索、瀏覽、下載、傳輸、列印<br>等。                                          |
|            | 二、 茲 ☑同意 圖不同意 將本人擁有著作權之上列論文全文(含其他媒體資料),以非 專屬、有償(產生之權利金捐贈臺北市<br>立大學校務基金做為圖書館館務發展之用)授權臺北市立大學得再授權予第三者收錄於資料庫,並以電子形式透過單機、<br>網際網路、無線網路或其他傳輸方式提供用戶進行檢索、瀏覽、下載、傳輸、列印等。 |
|            | 三、 論文全文電子描公開日期:                                                                                                    |
|            | ●校內即時公開,校外自 2014 • 年 12 • 月 10 • 日 日始公開<br>●校內外 2014 • 年 12 • 月 10 • 日 開放<br>授楷儲存                                                                              |

本校圖書館授權書審核通過後即可列印,是紙本論文裝訂的必要文件。

#### 4. 步驟四、審核

點選「送出審核」按鈕,系統將通知館方進行審核。

| 博碩士資料審核流程:                                                      | 論 | 文建檔 <mark>-&gt;</mark> 上傅全文檔案 <mark>-&gt;</mark> 授權 <mark>-&gt; 送出雷核</mark> -> <sup>等</sup> 等待審核 -> 列印授權書 |
|-----------------------------------------------------------------|---|----------------------------------------------------------------------------------------------------|
| <ul> <li>●上傳論文</li> <li>●步驟一論文建檔</li> <li>*步驟二上傳全文檔案</li> </ul> | • | 步驟四審核<br>存備,暫不送審<br>送出審核                                                                                  |
| <ul> <li>步驟三授權</li> <li>步驟四審核</li> <li>++瞭式列印授權書</li> </ul>     |   | <b>温馨提示:</b><br>1、請在確認所有步驟完成後,點選"送出審核"                                                                    |
|                                                                 |   |                                                                                                    |

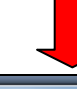

| 博碩士資料審核流程:                                         | 論 | 文建檔 |                                                     |
|----------------------------------------------------|---|-----|-----------------------------------------------------|
| ●上傳验文                                              | • | 카   | 我已經完成所有資料建檔,即將送出審核,送審後論文資料將無法修改,是請點選、確定、,否則請點選、取消、。 |
| <ul> <li>● 步驟一論文建檔</li> <li>● 步驟二上傳全文檔案</li> </ul> |   | 存檔, | 確定 取消                                               |
| ■步驟三授權                                             |   | 溫電  |                                                     |
| ■步驟四審核                                             |   | 1.5 | 青在確認所有步驟完成後,點選"送出審核"                                |
| ■步驟五列印授權書<br>○論文上傳須知                               |   |     |                                                     |

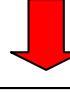

博碩士資料審核流程: 論文建檔 -> 上傳全文檔案 -> 授權 -> 送出審核 -> <mark>等待審核</mark> -> 列印授權書 步驟四審核 ⊝上傳論文 狀態: 資料已送出審核,已經無法進行資料異動! ■步驟一論文建檔 ■步驟二上傳全文檔案 取消審核 ■步驟三授權 最近一次論文申請審核日期:2014/12/31 17:36:30 ■步驟四審核 您的論文已提交審核,我們會儘速審核您的論文,工作天約二至三日,並以 E-Mail 通知您審核的結果! 若您超過五日尚未收到任何通知,請再次登錄系統,檢查Email是否填寫錯誤,或者直接與各系辦承辦人員聯繫。 ■步驟五列印授權書 感謝您的配合! 臺北市立大學電子學位論文服務 謝謝您的支持! ◎論文上傳須知 温馨提示: 1、您的資料已經送出審核。 2、如果您仍要修改資料,請點選取消審核。

送出審核成功畫面

5. 步驟五、列印授權書

審核通過後,系統將發送 email 通知,收到後即可列印學位論文授權書。

「授權書」上須本人親自簽名並裝訂於紙本論文書名頁之次頁,另授權書正本及紙 本論文3冊於辦理離校手續時一倂繳交至圖書館。

### 臺北市立大學學位論文授權書

本授權書所授權之論文為授權人在臺北市立大學 <u>測試學系</u>系所 \_\_\_\_\_ 組 103學年度第一學期 取得<u>碩士</u>學位之論文。

論文題目:<u>大學圖書館</u> 指導教授:指導教授姓名

- -、茲同意將本人擁有著作權之上列論文全文(含其他媒體資料),非專屬、無償授權臺北市立 大學與國家圖書館以微縮、數位化及其他方式進行典藏、重製與利用,並提供讀者在著作 權法合理使用範圍內進行檢索、瀏覽、下載、傳輸、列印等。
- 二、茲■同意 □不同意 將本人擁有著作權之上列論文全文(含其他媒體資料),以非專屬、有 償(產生之權利金捐贈臺北市立大學校務基金做為圖書館館務發展之用)授權臺北市立大學 得再授權予第三者收錄於資料庫,並以電子形式透過單機、網際網路、無線網路或其他傳 輸方式提供用戶進行檢索、瀏覽、下載、傳輸、列印等。
- 三、論文全文電子檔公開日期:
  - 校內、校外即時公開全文
  - □ 校內即時公開,,校外自\_\_\_\_\_年\_\_\_月\_\_\_\_日始公開
     □ 校內、校外\_\_\_\_\_年\_\_\_月\_\_\_日始公開

| 授權人姓名: |   |   |   | (請親筆正楷簽名) <b>學 號:</b> |   |   |  |
|--------|---|---|---|-----------------------|---|---|--|
| 4      | 華 | 民 | 國 | 年                     | 月 | A |  |

說明:

- 為落實學術公開,並提高本校學位論文的能見度及被引用率,電子全文宣採 即時公開。
- 2. 紙本學位論文依著作權法第15條第2項3款規定,「依學位授予法撰寫之碩 士、博士論文,著作人已取得學位者」,「推定著作人同意公開發表其著作」 。如因申請專利或其他原因,論文有延後公開之需要時,期限自完成時間至多 以五年為限,並請另填寫本校紙本學位論文延後公開申請書。
- 論文全文電子上載網路公開日期未勾選者,視同「校內、校外即時公開全文」
   。
- 本授權書親筆簽名後,影本裝訂於論文書名頁之次頁,正本繳交圖書館辦理離 校手續。